## How can you apply for "Installment Tuition Fee" service?

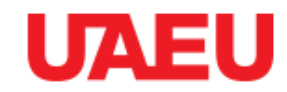

The Installment tuition fee service provides students with a method to pay their tuition fees during each semester. The student may divide the tuition fee in three installments within three months (for all Master and PHD students), or four installments within four months (for only DBA students and student's employee at UAE University), in which the student will pay the amount agreed upon in the service within the specified date.

The "Tuition Fees" service can be submitted during the period **o1 September – 19 September 2019**, the application must be submitted during each semester.

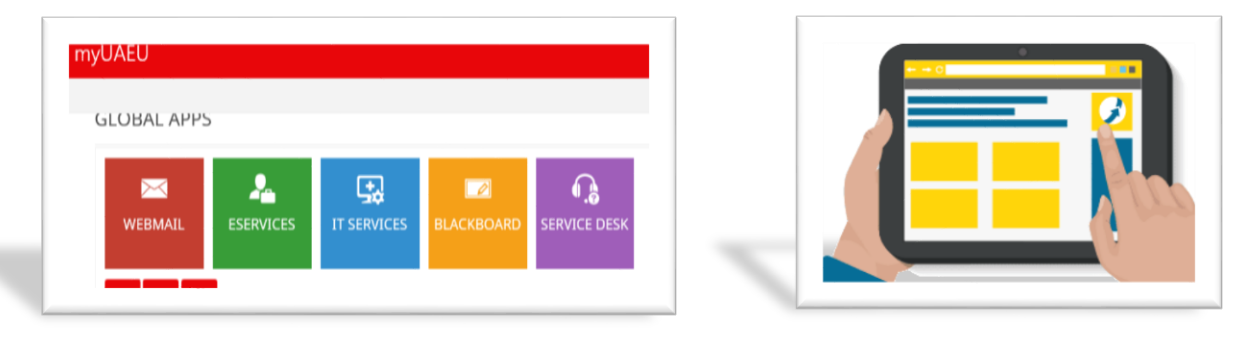

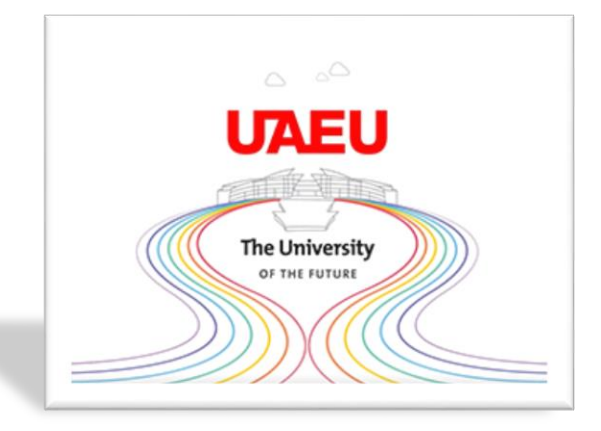

Stduent Account Specialist

## How to apply:

1- Log in to My UAEU website, enter the university number and pin number.

| العربية المتحدة<br>United Arab Emin | جامعة الإمارات<br>rates University                                                                                                    |
|-------------------------------------|----------------------------------------------------------------------------------------------------|
|                                     |                                                                                                    |
| Dear eServices Use                  | er: Please enter your UAEU User Name Password. When finished, select Login. Username must be in small letters and your Password is Case Sensitive.                             |
| It is important that ye             | our password be difficult to guess but o 👖 gu can remember! You are responsible for protecting your password and for the responsible use of your access to UAEU information sy |
| To protect your priva               | cy, please Exit and close your browner come are finished.                                                                                                    |
|                                     | NEP - Do NOT provide war account password to anyone. The University will NEVEP ack this information from you in an e-mail request                                              |
| SECONTT REPIR                       | лах с но транка ули ассоли разного со анучие, тне оничение чил на чах ака ака ино никотнологи толи уча ига и е нил тесриев.                                                    |
| User ID:                            |                                                                                                    |
| PIN:                                |                                                                                                    |
|                                     |                                                                                                    |
| Louis                               | Connet DIN2                                                                                                    |

2- Access to e-services.

| GLOBAL APPS                                          |  |
|------------------------------------------------------|--|
| WEBMAIL ESERVICES MY SUPPORT BLACKBOARD SERVICE DESK |  |
|                                                      |  |
| FAVORITE                                             |  |

3- choose Student and Financial aid.

|                                                                                                    | vices                                                                                                 |
|----------------------------------------------------------------------------------------------------|----------------------------------------------------------------------------------------------------|
| Personal Information Student Emp<br>search                                                                                                    | Joyee 3                                                                                               |
| Personal Information<br>View addresses and phone numbers, emerge<br>Student and Financial Aid<br>Apply for Admission, Register, View your aca<br>Employee<br>Time sheets, benefits, job data, paystubs. | includicat information, directory profile, and available surveys.<br>Idemic records and Financial Aid |

Stduent Account Specialist

4- chose Apply for Students Fee Installments.

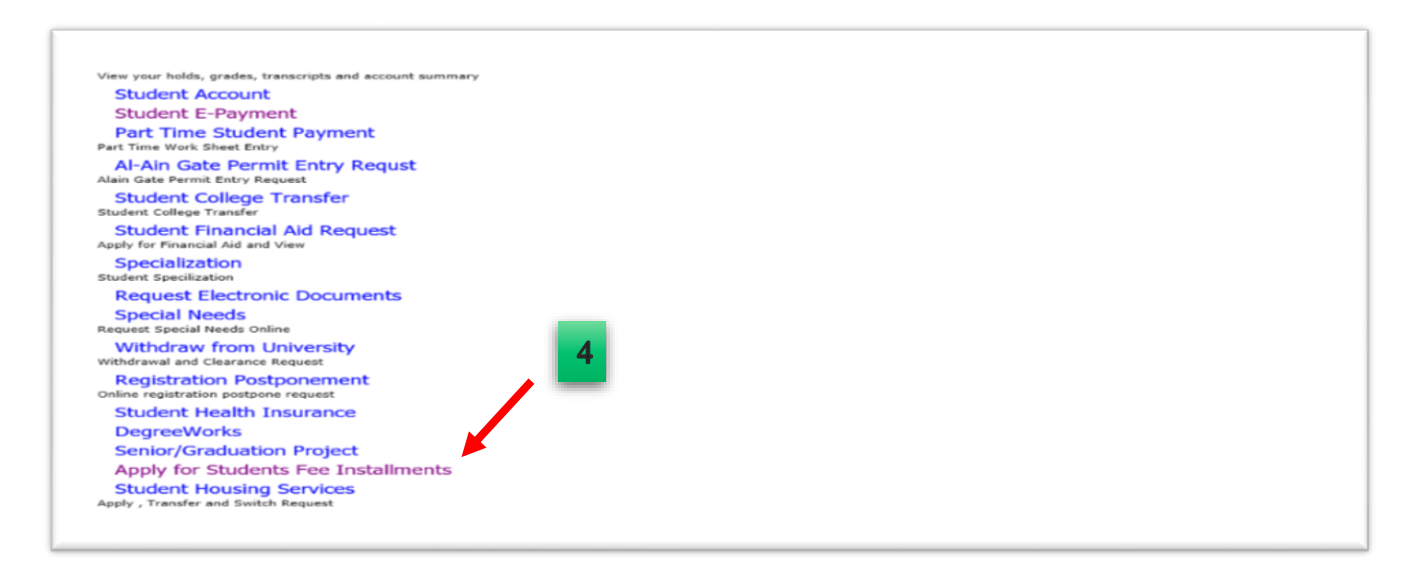

5- The submission page will appear:

a) Important information to read before submitting to the installment payment service.

b)The total amount of tuition fees payable to the student (during the semester) which will be installment

in the below table.

c) A table showing the number of installment allowed to pay the amount due, with the date of payment.

d) Press SUBMIT to approve the installment plan shown in the table.

| Personal Information                                                                                    | Go                                                                                |                                                                            | 5                                                                                        |                                     |                  |
|----------------------------------------------------------------------------------------------------|-----------------------------------------------------------------------------------|----------------------------------------------------------------------------|------------------------------------------------------------------------------------------|-------------------------------------|------------------|
| APPLY FOR TU                                                                                            | ITION FEE INS                                                                     | STALLMENTS                                                                 | ×                                                                                        |                                     |                  |
| Important Instructions:<br>Students who want to an<br>Once you apply for this<br>Make sure that you pay | A<br>rrange a tuition paymer<br>service, you cannot app<br>the amount dues before | nt can apply for the in<br>oly again for the same<br>e or on the payment o | stallment plan option by clickir<br>e semester.<br>deadlines to avoid having a <b>HC</b> | ng on <b>Submit</b> button.<br>DLD. |                  |
| MY TUITION INSTALL                                                                                      | MENTS PLAN                                                                        | _                                                                          |                                                                                          |                                     |                  |
| Total Amount Due:                                                                                       | 19,200 AED B                                                                      |                                                                            |                                                                                          |                                     |                  |
| Installment                                                                                             | Installment Amount                                                                | Payment Date                                                               |                                                                                          |                                     |                  |
| First Insallment                                                                                        | 6,400 AED                                                                         | 31-AUG-2018                                                                |                                                                                          |                                     |                  |
| Second Insallment                                                                                       | 6,400 AED                                                                         | 30-SEP-2018                                                                | C                                                                                        |                                     |                  |
| Third Insallment                                                                                        | 6,400 AED                                                                         | 31-OCT-2018                                                                | $\neg$                                                                                   |                                     |                  |
| Back to Main Men                                                                                        | u Submit                                                                          | D                                                                          |                                                                                          |                                     | [ View History ] |

Stduent Account Specialist

6- When you press SUBMIT to approve the installment plan, you will receive a message to evaluate the service, please evaluate the service and if you have any note you can write in the message.

| Personal Information Student Search Gin                                                                                                    |                             | How was your experience with the Service?                                                                                                    |         |  |
|----------------------------------------------------------------------------------------------------|-----------------------------|----------------------------------------------------------------------------------------------------|---------|--|
| PPLY FOR TUITION FEE INST<br>Your Installment Plan has been submitted successfu                                                                             | ALLMENTS<br><sup>Ily.</sup> | Submit your Rating                                                                                                    |         |  |
| UAEU on social media                                                                                                    | UAEU Mobile Apps            | Contact Us                                                                                                    | Release |  |
| F Y ⊙ □ ■ A<br>This site is best viewed in 1624x768 screen resolution Suppor<br>Explorer 9.0-p, Fredric 2.0+, Safan 1.2+,<br>Opera 6.0+, Google Channe 12.0 | b Mcrosoft Internet         | Vinited Arab Emirates University     P.O.Box 15551, AFAm United Arab Emirates     Except 271-2713434     Phone +971-3-7673333     Servicedeskijuexus.coe     Use Clat | 8.8     |  |

7- You will see a message that your installment plan application has been successfully completed, and you can return to the schedule of the installment plan by pressing (BACK TO OPTION).

| Personal Information Student                             |                  |            |
|----------------------------------------------------------|------------------|------------|
| Search Go                                                |                  |            |
| APPLY FOR TUITION FEE INSTALLME                          | ENTS             |            |
| ✓ Your Installment Plan has been submitted successfully. |                  |            |
| Back to options                                          | 7                |            |
| UAEU on social media                                     | UAEU Mobile Apps | Contact U: |

8- A page will appear with details of your installment plan:

A) Important information to read.

B) Your installment plan in the semester you applied for.

INSTTALLMENT: The number of installments (payments) allowed to you.

AMOUNT: The amount the student is required to pay each month.

PAYMENT DATE: The date on which you should pay your payments.

BALANCE: The amount due to be paid.

| Make sure that     Once you apply     If you add or d | is:<br>you pay the an<br>of this service<br>rop courses after | nount dues before or<br>e, you cannot apply a<br>er applying for the in | on the payment dead<br>gain for the same sen<br>stallment payment ser | nes to avoid having a H<br>ster.<br>ce, the total amount d | IOLD.<br>ue will change accord | dingly |
|-------------------------------------------------------|---------------------------------------------------------------|-------------------------------------------------------------------------|-----------------------------------------------------------------------|------------------------------------------------------------|--------------------------------|--------|
| You have already                                      | applied for this                                              | s service.                                                              |                                                                       | _                                                          |                                |        |
| My Tuition Installn                                   | nent Plan <b>(Fall</b>                                        | 2018)                                                                   |                                                                       | $\square$                                                  |                                |        |
| Installment                                           | Amount                                                        | Payment Date                                                            | Balance                                                               | В                                                          |                                |        |
| First Insallment                                      | 6,400 AED                                                     | 31-AUG-2018                                                             | 6,400 AED                                                             |                                                            |                                |        |
| Second Insallment                                     | 6,400 AED                                                     | 30-SEP-2018                                                             | 6,400 AED                                                             |                                                            |                                |        |
| Third Insallment                                      | 6,400 AED                                                     | 31-OCT-2018                                                             | 6,400 AED                                                             |                                                            |                                |        |
| Total                                                 | 19,200 AED                                                    |                                                                         |                                                                       |                                                            |                                |        |
| My Tuition Accoun                                     | t Details                                                     | T                                                                       |                                                                       | ch                                                         | Descent                        |        |
|                                                       |                                                               | G Tuition Food Man                                                      | anomont                                                               | te 200 AED                                                 | Payment                        | -      |
| 12-AUG-2018                                           |                                                               | G. Turuon Eng. Man                                                      | ayanan                                                                | 15,200 AED                                                 |                                |        |
| 12-AUG-2018                                           |                                                               |                                                                         |                                                                       | 19.200 AED                                                 | 0 AED                          |        |
| 12-AUG-2018                                           |                                                               | Total (AED)                                                             |                                                                       | 10,000,100                                                 |                                |        |
| 12-AUG-2018<br>-                                      |                                                               | Total (AED)<br>Total Due Amoun                                          | nt to pay:                                                            | 19,200 AED                                                 | -                              |        |
| 12-AUG-2018<br>-                                      |                                                               | Total (AED)<br>Total Due Amour                                          | nt to pay:                                                            | 19,200 AED                                                 | -<br>Click here to Pay         |        |
| 12-AUG-2018                                           | _                                                             | Total (AED)<br>Total Due Amoun                                          | nt to pay:                                                            | 19,200 AED                                                 | -<br>Click here to Pay         |        |
| I2-AUG-2018<br>-<br>Back to Main M                    | lenu                                                          | Total (AED)<br>Total Due Amoun                                          | nt to pay:                                                            | 19,200 AED                                                 | -<br>Click here to Pay         |        |

- 9- On the same page:
- a) A) You will see a table showing the student's tuition details and payment transactions. When you pay the amount due, payment transactions will appear in this table.
- b) b) The student can use the link (Click here to pay) to transfer it to the payment page.
- c) c) The student can see all the applications for the installments that he gave in the system by clicking on (View History).

| portant Instructio                                                                                   | ns:                                                                                |                                                                                       |                                                                                |                                                                 |                  |          |
|----------------------------------------------------------------------------------------------------|------------------------------------------------------------------------------------|---------------------------------------------------------------------------------------|--------------------------------------------------------------------------------|-----------------------------------------------------------------|------------------|----------|
| <ul> <li>Make sure that</li> <li>Once you apply</li> <li>If you add or d</li> </ul> You have already | t you pay the an<br>y for this service<br>frop courses after<br>y applied for this | nount dues before or<br>e, you cannot apply a<br>er applying for the in<br>s service. | on the payment deadlini<br>gain for the same semes<br>stallment payment servic | es to avoid having a <b>H</b><br>ter.<br>e, the total amount du | OLD.             | ordingly |
| 4y Tuition Installn                                                                                  | ment Plan <b>(Fall</b>                                                             | 2018)                                                                                 |                                                                                |                                                                 |                  |          |
| Installment                                                                                          | Amount                                                                             | Payment Date                                                                          | Balance                                                                        |                                                                 |                  |          |
| First Insallment                                                                                     | 6,400 AED                                                                          | 31-AUG-2018                                                                           | 6,400 AED                                                                      |                                                                 |                  |          |
| Second Insallment                                                                                    | 6,400 AED                                                                          | 30-SEP-2018                                                                           | 6,400 AED                                                                      |                                                                 |                  |          |
| Third Insallment                                                                                     | 6,400 AED                                                                          | 31-OCT-2018                                                                           | 6,400 AED                                                                      |                                                                 |                  |          |
| Total                                                                                                | 19,200 AED                                                                         | -                                                                                     | -                                                                              |                                                                 |                  |          |
| 4y Tuition Account                                                                                   | nt Details                                                                         |                                                                                       |                                                                                |                                                                 |                  |          |
| Transaction Date                                                                                     | 2                                                                                  | Transaction                                                                           |                                                                                | Charge                                                          | Payment          |          |
| 12-AUG-2018                                                                                          |                                                                                    | G.Tuition Eng. Man                                                                    | agement                                                                        | 19,200 AED                                                      | -                |          |
| -                                                                                                    |                                                                                    | Total (AED)                                                                           |                                                                                | 19,200 AED                                                      | 0 AED            |          |
| -                                                                                                    |                                                                                    | Total Due Amour                                                                       | nt to pay:                                                                     | 19,200 AED                                                      | -                |          |
|                                                                                                    |                                                                                    |                                                                                       |                                                                                |                                                                 | Click here to Pa | •        |
|                                                                                                    |                                                                                    |                                                                                       |                                                                                |                                                                 |                  | В        |
| Back to Main M                                                                                       | 1enu                                                                               |                                                                                       |                                                                                |                                                                 |                  |          |
|                                                                                                    |                                                                                    |                                                                                       |                                                                                |                                                                 |                  |          |
|                                                                                                    |                                                                                    |                                                                                       |                                                                                |                                                                 |                  |          |